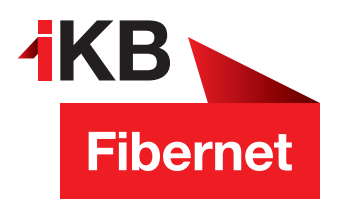

## **SSL-Verschlüsselung** aktivieren bei Android

Die Vorgehensweise hängt davon ab, welche Android-App Sie auf Ihrem Smartphone für den E-Mail-Verkehr verwenden. Wir zeigen Ihnen am Beispiel der Standard-Mail-App von Huawei-Smartphones.

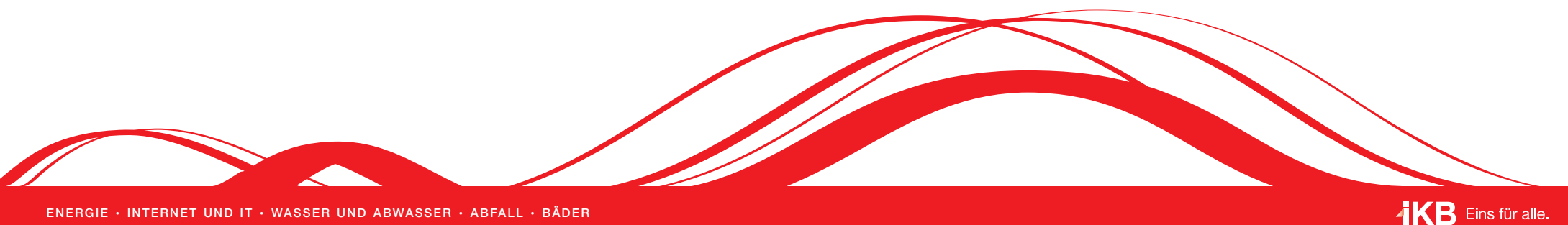

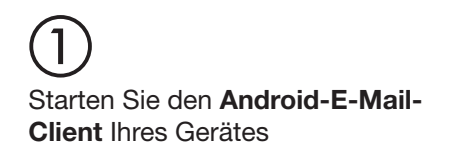

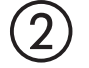

Tippen Sie auf Mehr und im Anschluss auf Einstellungen

Wählen Sie das Konto aus

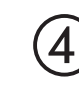

Wählen Sie bei den Servereinstellungen die eingehenden Nachrichten aus

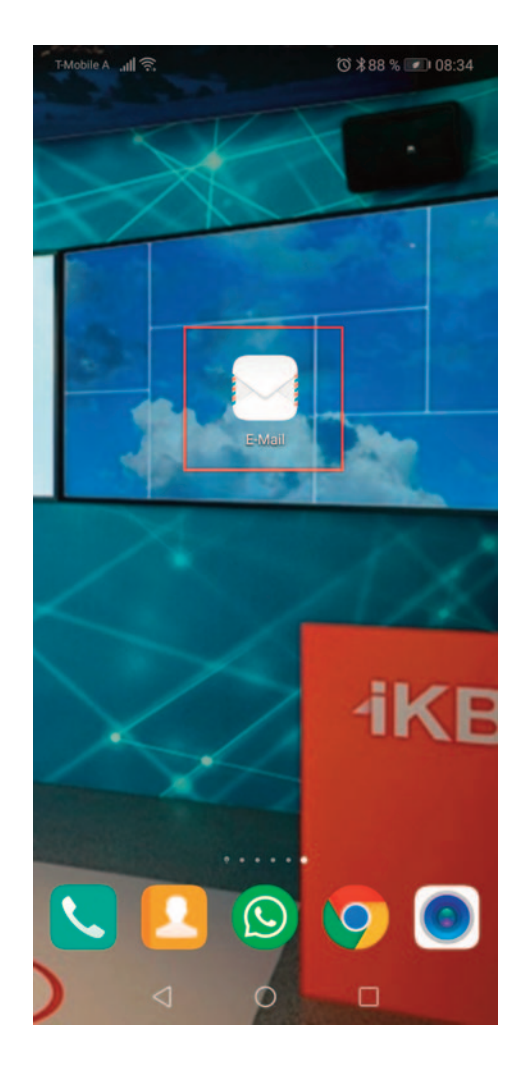

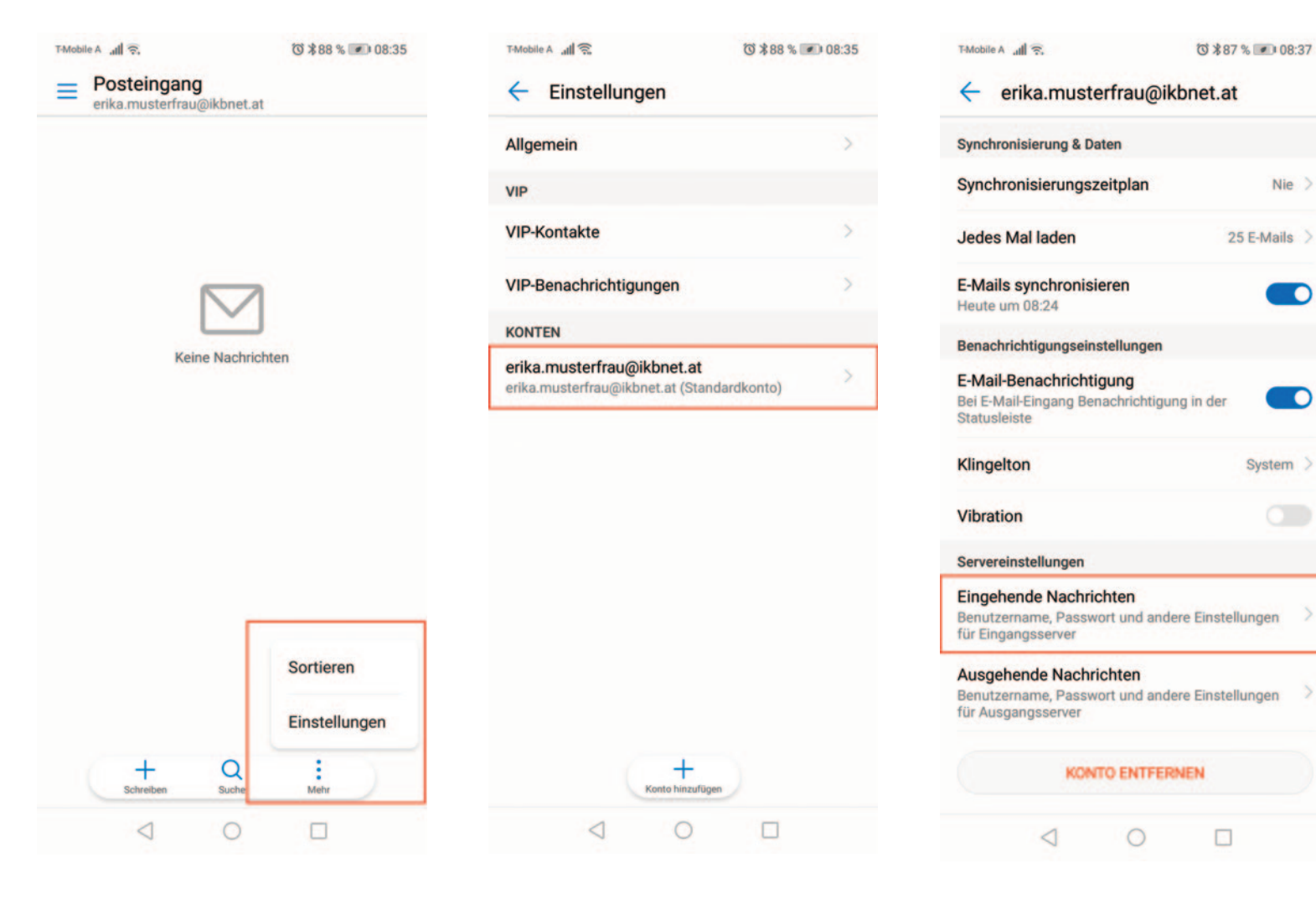

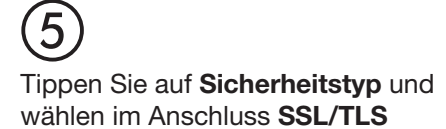

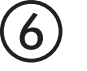

Wählen Sie bei den Servereinstellungen die ausgehenden Nachrichten aus

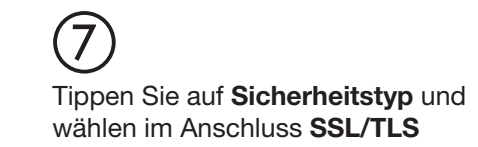

| T-Mobile A all 🙃 | ◎ \$87 % ● 08:37 |
|------------------|------------------|
| ← Eingehende     | Nachrichten      |
| Passwort         |                  |
|                  |                  |
| Server           |                  |
| mail ikbnet at   |                  |

Port

110

Sicherheitstyp Keiner

| Sicherheitstyp                          |   |  |
|-----------------------------------------|---|--|
| Keiner                                  |   |  |
| SSL/TLS                                 | 0 |  |
| SSL/TLS (alle Zertifikate akzeptieren)  | 0 |  |
| STARTTLS                                |   |  |
| STARTTLS (alle Zertifikate akzeptieren) |   |  |
| ABBRECHEN                               |   |  |

| T-Mobile A 🔐 🛜 📕                                                               | ◎ \$83 % 🗩 11:13    |
|--------------------------------------------------------------------------------|---------------------|
| erika.musterfrau@il                                                            | kbnet.at            |
| Synchronisierung & Daten                                                       |                     |
| Synchronisierungszeitplan                                                      | Nie >               |
| Jedes Mal laden                                                                | 25 E-Mails >        |
| E-Mails synchronisieren<br>Heute um 08:24                                      |                     |
| Benachrichtigungseinstellungen                                                 |                     |
| E-Mail-Benachrichtigung<br>Bei E-Mail-Eingang Benachrichtigu<br>Statusleiste   | ing in der          |
| Klingelton                                                                     | System >            |
| Vibration                                                                      |                     |
| Servereinstellungen                                                            |                     |
| Eingehende Nachrichten<br>Benutzername, Passwort und and<br>für Eingangsserver | ere Einstellungen 💛 |
| Ausgehende Nachrichten<br>Benutzername, Passwort und and<br>für Ausgangsserver | ere Einstellungen > |
| KONTO ENTFER                                                                   | INEN                |
| 0 0                                                                            |                     |

| T-Mobile A util 🙃                  | \$ \$87 % 💌 08:37 |
|------------------------------------|-------------------|
| ← Eingehende Nachrichte            | n                 |
| Passwort                           |                   |
|                                    |                   |
| Server                             |                   |
| mail.ikbnet.at                     |                   |
| Port                               |                   |
| 995                                |                   |
| ~                                  |                   |
| Sicherheitstyp                     |                   |
| Keiner                             | 0                 |
| SSL/TLS                            | 0                 |
| SSL/TLS (alle Zertifikate akzeptie | eren)             |
| STARTTLS                           | 0                 |
| STARTTLS (alle Zertifikate akzep   | tieren)           |
|                                    |                   |
| ABBRECHEN                          |                   |

| 0.000.000000000000000000000000000000000 |
|-----------------------------------------|
| richten                                 |
|                                         |
|                                         |
|                                         |
|                                         |
| SSL/TLS >                               |
|                                         |
| styp                                    |
| 0                                       |
| 0                                       |
| zeptieren)                              |
|                                         |
| akzeptieren)                            |
| EN                                      |
|                                         |
|                                         |